# 臺南市政府環境保護局

# 環保志工線上培訓管理系統 操作說明

### 110年7月版

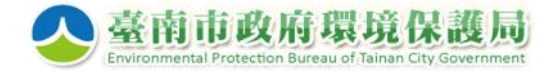

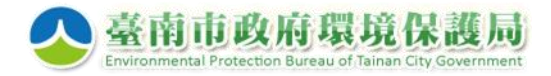

環保志工線上培訓 管理系統

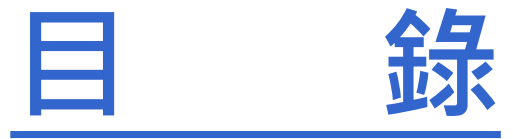

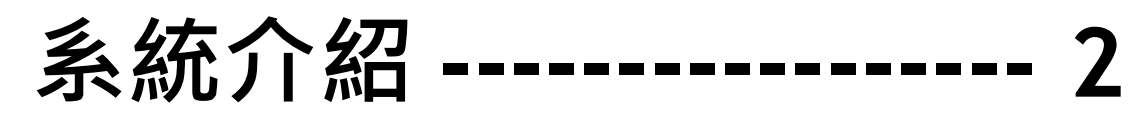

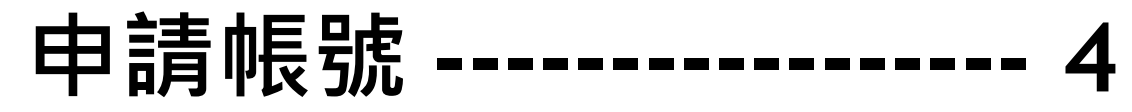

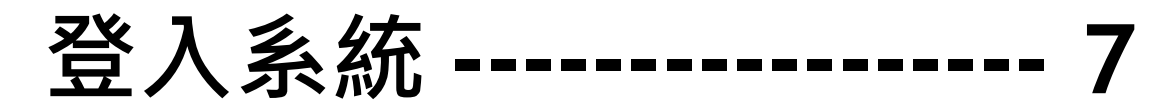

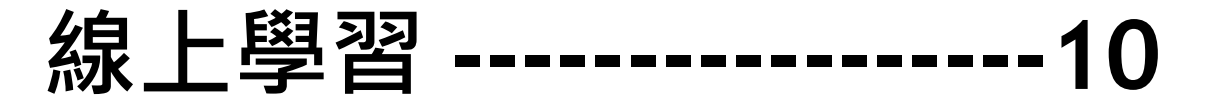

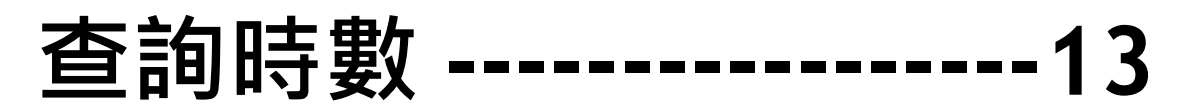

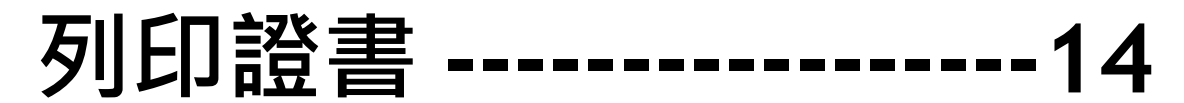

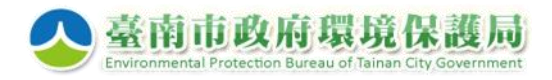

## <u> 系統介紹 (1)</u>

- ▶ 目的:
  - 提供環保志工特殊訓練線上學習管道。
  - 由環保義工<u>自行上網觀看影片</u>完成訓練・取得 環保特殊訓練學習證明。
- ➢ 網址: <u>https://epb2.tnepb.gov.tw/tnepb-train/login.asp</u>

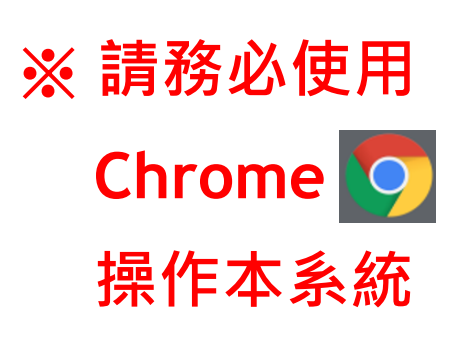

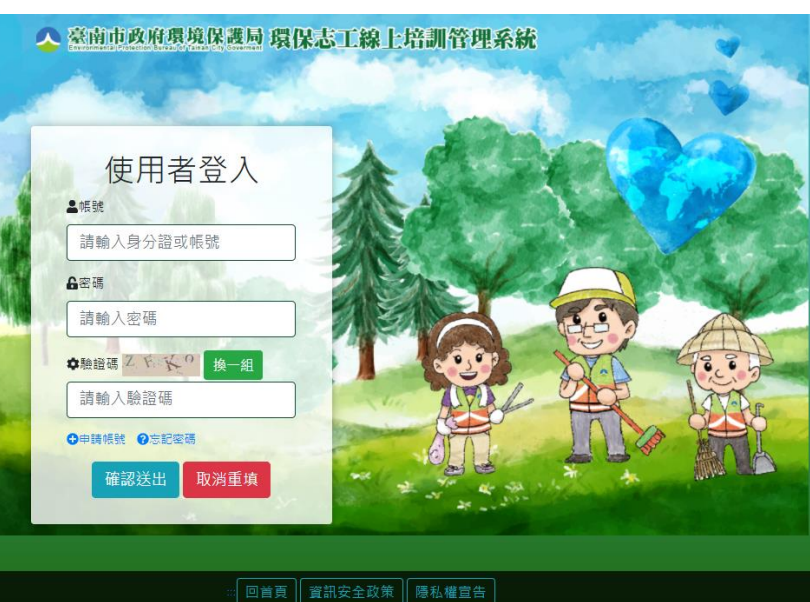

Copyright © 2020 整南市政府環境保護局 质维所有 地址:70155 桌南市重區中半重跨二段133巷72號 | 服務電話:06-2666751≢325 - 326 建譜使用FireFox, Chrome, IE11以上 1024\*768 滥毁 | 纲页級計:慶都科技 | 滥毁人权:272 環保志工線上培訓

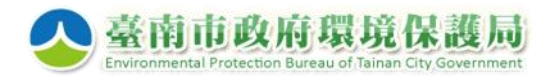

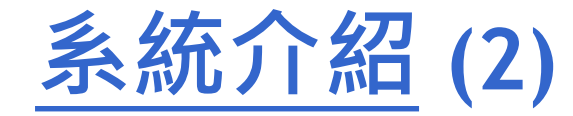

#### ▶ 取得學習證明流程

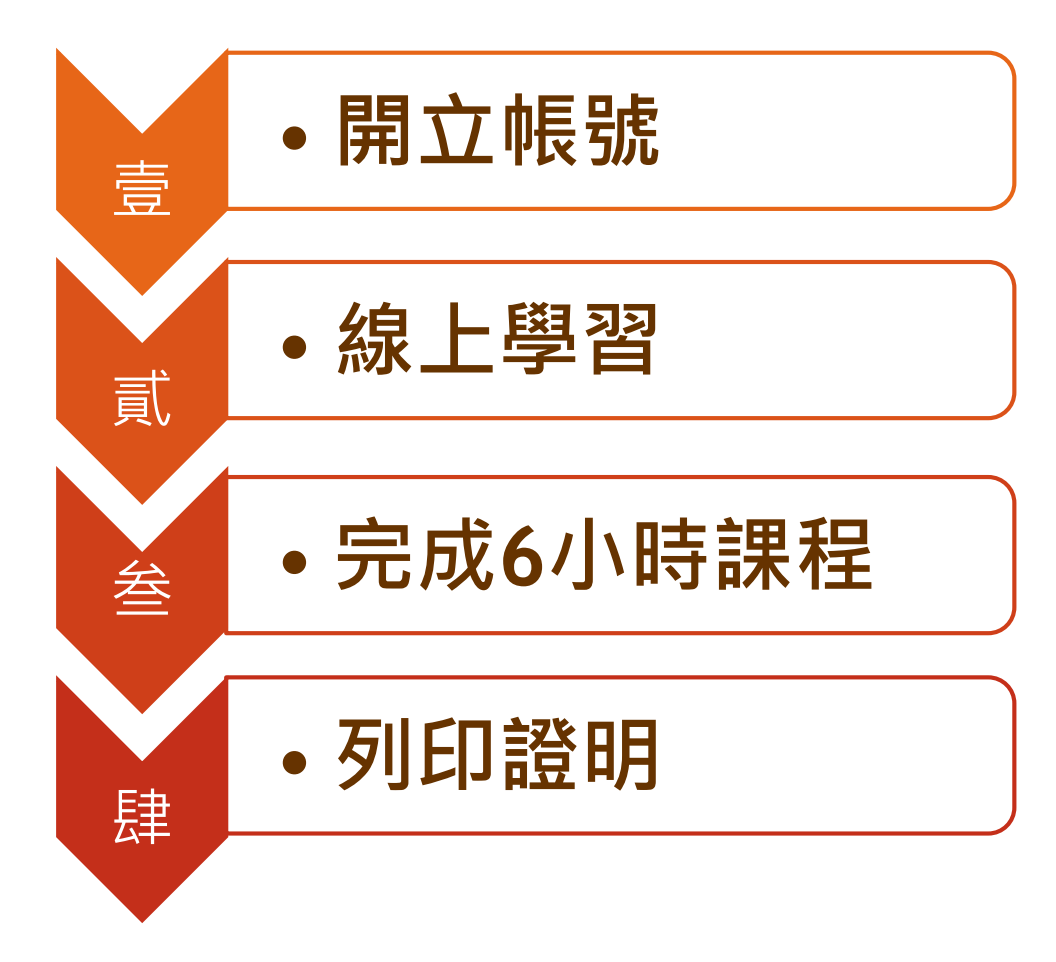

環保志工線上培訓 管理系統

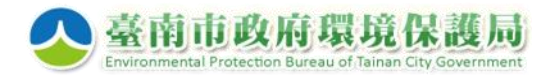

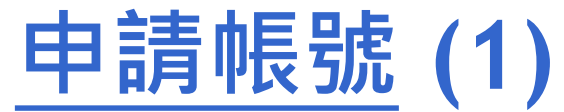

#### > 對象: 限加入本市環保志義工意外保險之環保志義工

|            | (古田 老 癸 ) | 申請帳號             |
|------------|-----------|------------------|
| ▲帳         | 使用省立八號    | ▲ 身分證字號          |
| 請申         | 输入身分證或帳號  | 請輸入身分證字號         |
| <b>6</b> 密 | 6碼        | ★ 驗證碼 21 8.6 按一组 |
| 請申         | 輸入密碼      | 注 協 入 騒 浮 雁      |
| ♦驗         |           |                  |
|            |           | 申請取消             |

環保志工線上培訓

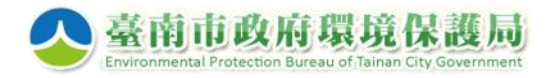

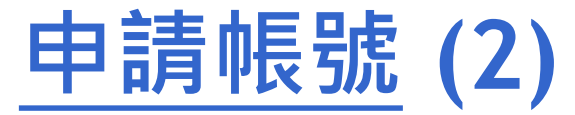

#### ▶ 確認已加入本局志義工意外保險者→自動帶入資料

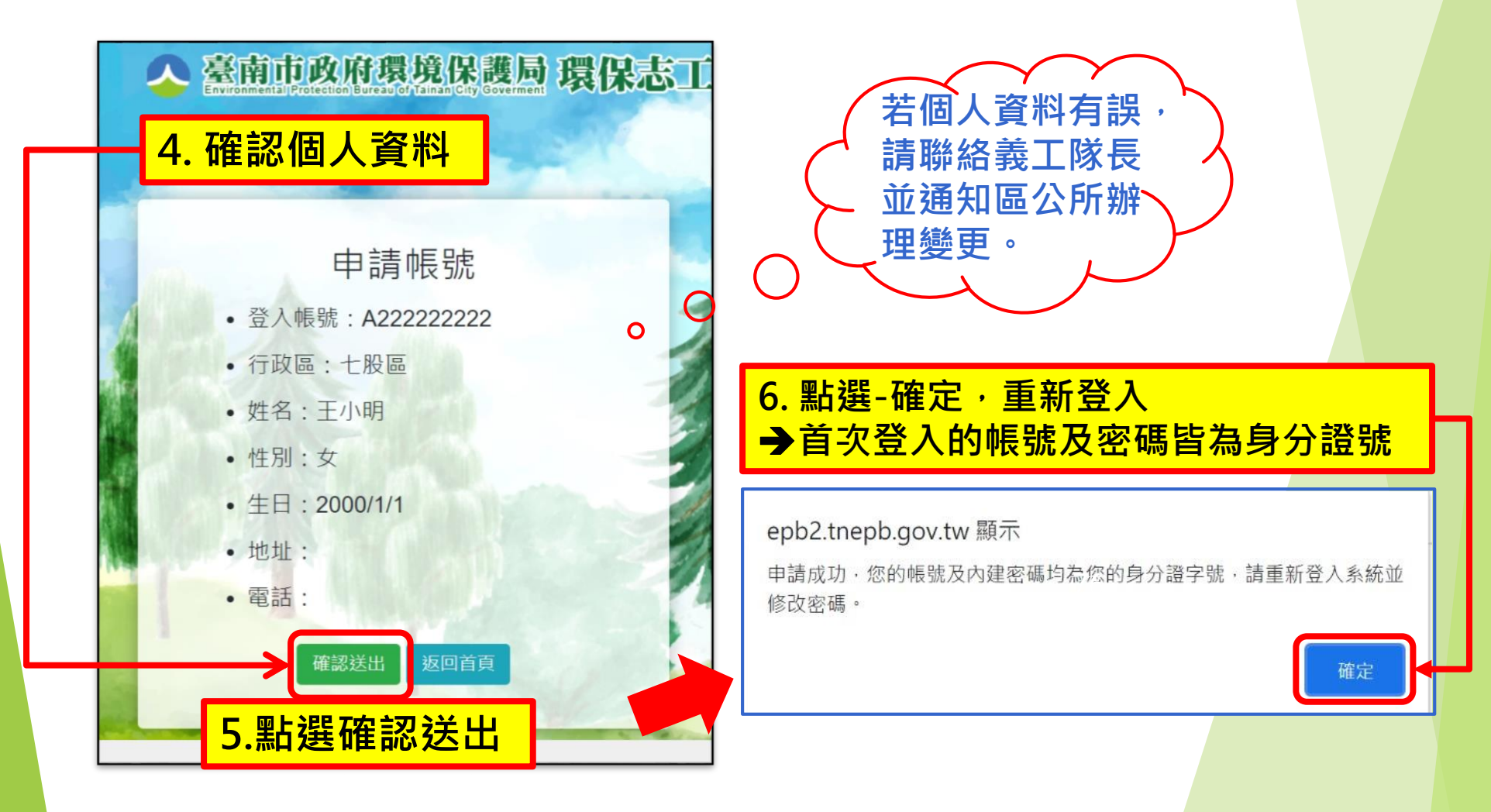

環保志工線上培訓

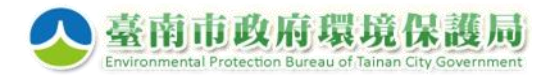

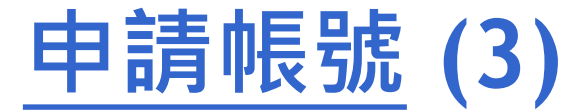

#### ≻ 尚未加入本局志義工意外 保險者→恕不開立帳號

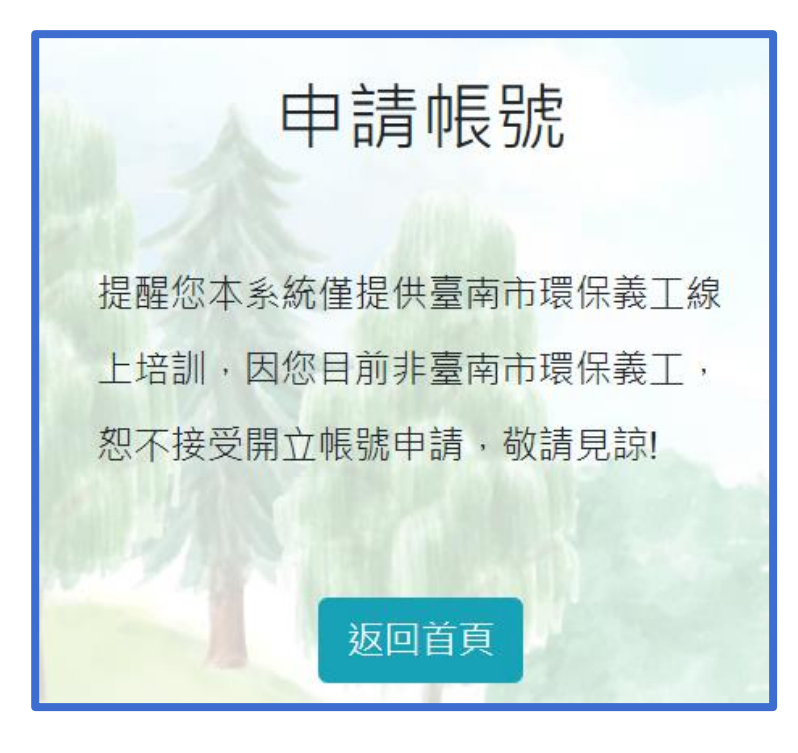

### ➢ 已登錄環保志工或曾參加 培訓者→不重複開立證書

epb2.tnepb.gov.tw 顯示

功能表單不

會顯現「列

印證書」的

選項

提醒您已取得臺南市環保志工資格,歡迎您參與線上學習,但完成課程後恕不 重覆開立結業證書,敬請見諒! 您的帳號及內建密碼均為您的身分證字號,請重新登入系統並修改密碼。

確定

6

😐 功能表單

🖀 回首頁

■ 系統公告

■ 線上課程

Q 學習紀錄

✔ 修改密碼

● 登出

環保志工線上培訓

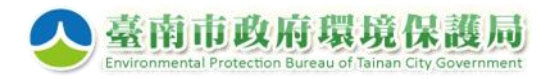

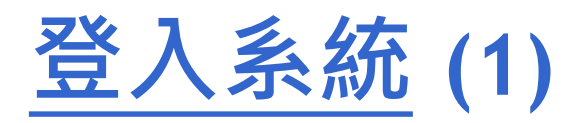

#### ▶ 帳號為身分證號

| 保志       |
|----------|
| 碼)<br>證號 |
|          |
|          |
|          |
|          |
|          |
|          |

ア

#### 環保志工線上培訓 管理系統 ■ 系統首頁畫面 🔨 臺南市政府環境保護局 環保志工線上培訓管理系統 🛄 功能表單 ■ 系統公告 ▲ 回首頁 發布日期 標題 2020-05-■ 系統公告 . 🚥 🚥 如何取得證書時數 27 ■ 線上課程 Q學習紀錄 ₿ 列印證書 / 修改密碼 € 登出 @相關連結 糸統説明: 課程影片須完整觀看完單 、方能取得認證時數。 須達6小時認證時數,方 可列印學習證明。 · 第生福利,部 C thet 🔨 臺南市政府環境保護局

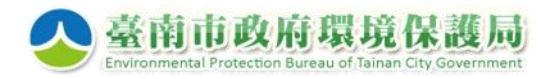

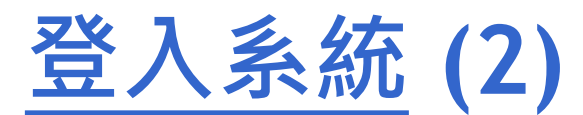

#### ➤ 首次登入後,請修改密碼

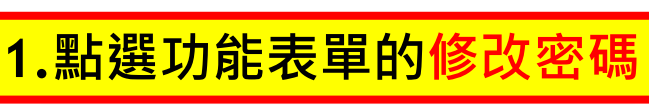

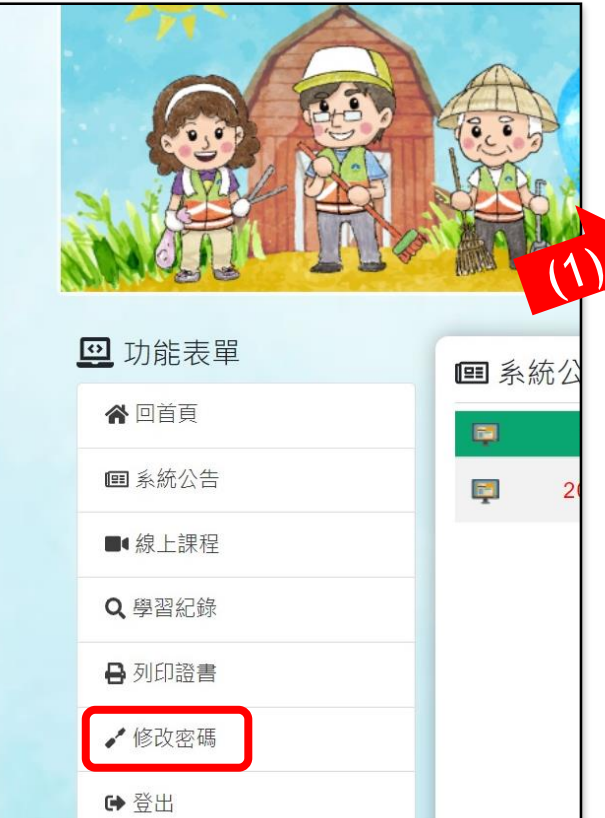

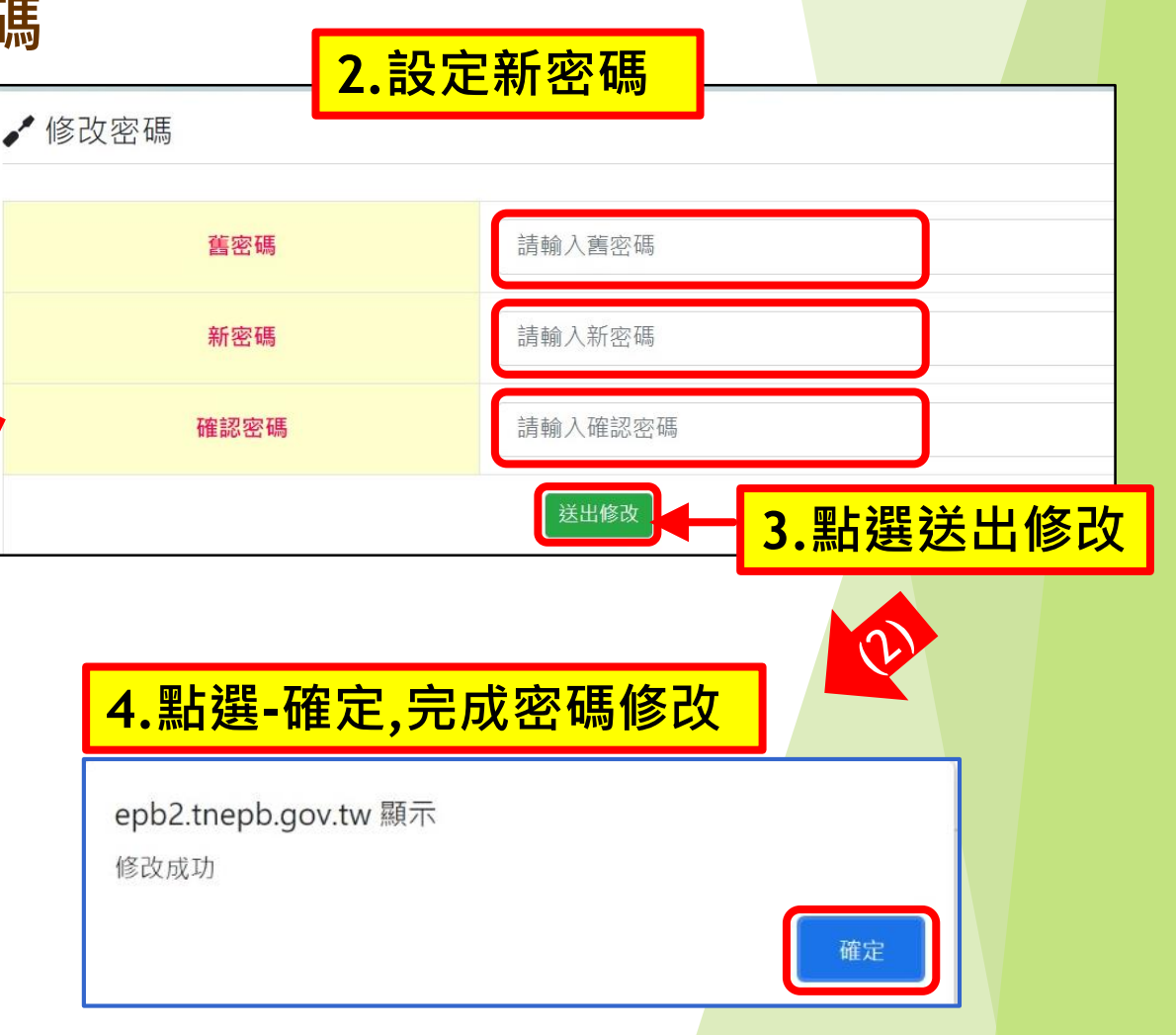

環保志工線上培訓

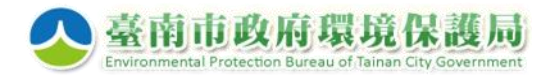

環保志工線上培訓 管理系統

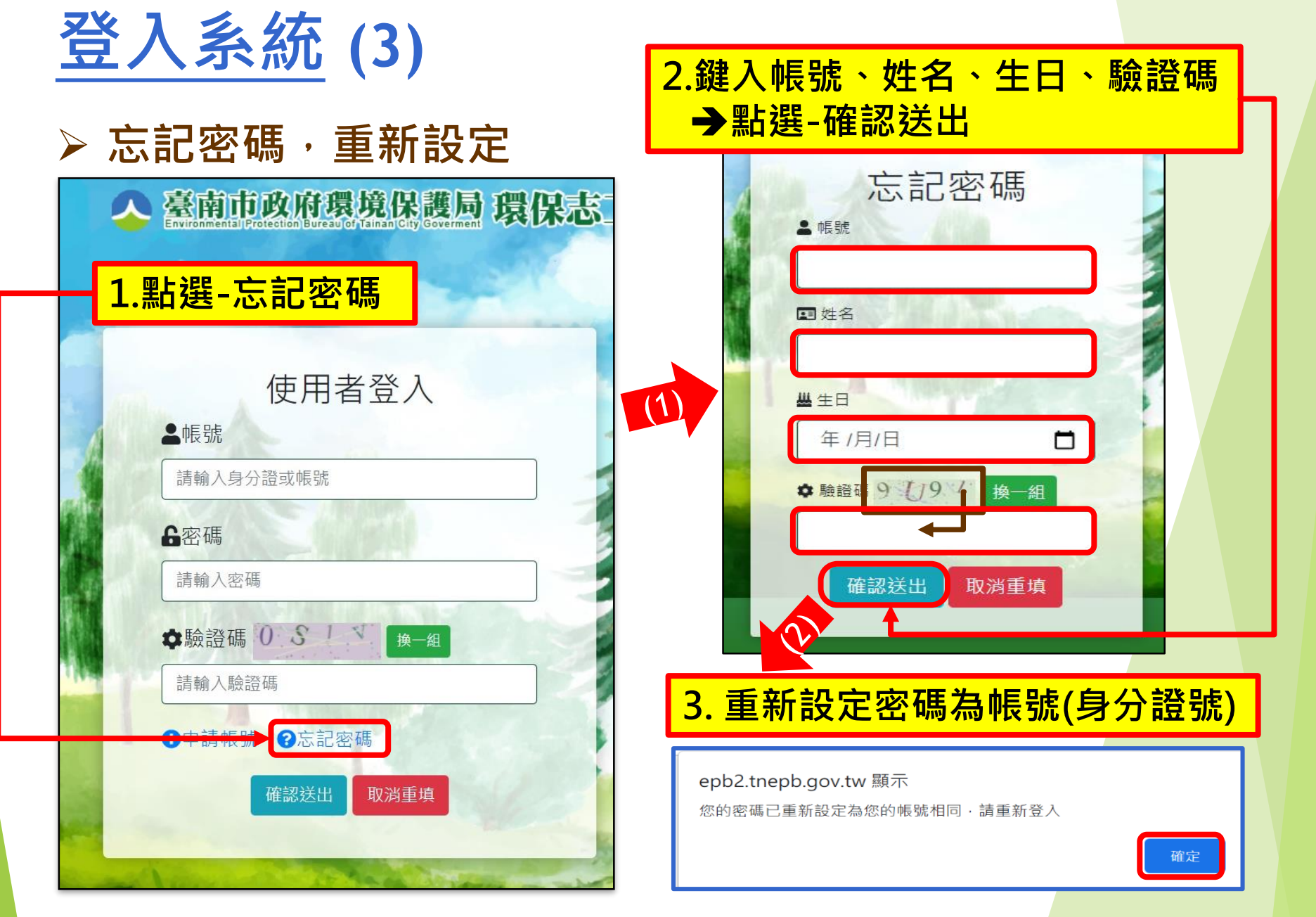

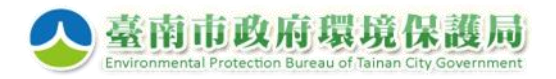

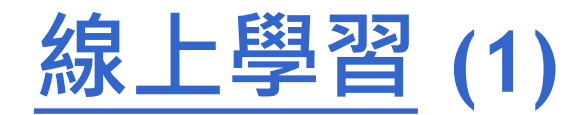

#### ▶ 選擇課程影片,開始學習

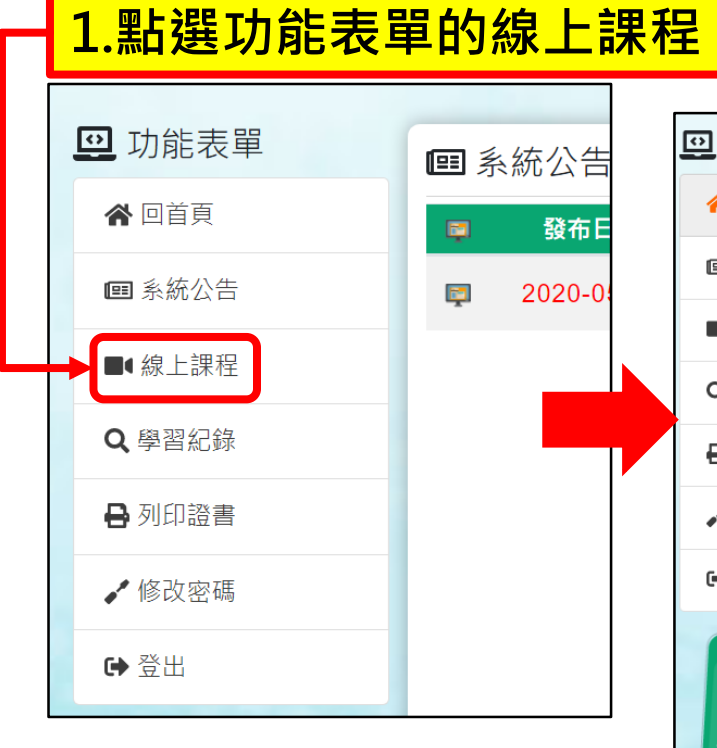

| ±                                                             |
|---------------------------------------------------------------|
| 🛄 功能表單                                                        |
| ▲ 回首頁                                                         |
| ■ 系統公告                                                        |
| ■「線上課程                                                        |
| <b>Q</b> 學習紀錄                                                 |
| ■ 列印證書                                                        |
| ✔ 修改密碼                                                        |
| ● 登出                                                          |
| 系統説明:<br>課程影片須完整觀看完單<br>,方能取得認讀時數。<br>須達6小時認證時數,方<br>可列印學習證明。 |

|   | <ul> <li>2.選擇欲觀看課程</li> <li>→點選右側的開始上課</li> <li>● 線上課程</li> </ul> |      |                                     |          |      |      |  |  |  |  |
|---|-------------------------------------------------------------------|------|-------------------------------------|----------|------|------|--|--|--|--|
|   | 關鍵字:                                                              |      | 送出查詢列出全部                            | 3        |      |      |  |  |  |  |
| - | 課程編號                                                              | 課程類別 | 課程名稱                                | 課程時<br>數 | 開始上課 | 觀看紀錄 |  |  |  |  |
|   | 1100001                                                           | 特殊訓練 | 環保志工特殊訓練課程<br>(一)-綠色消費與綠色生活         | 1        | 開始上課 | 未觀看  |  |  |  |  |
|   | 1100002                                                           | 特殊訓練 | 環保志工特殊訓練課程<br>(二)-登革熱病媒孳生源與<br>防治介紹 | 1        | 開始上課 | 未觀看  |  |  |  |  |
|   | 1100003                                                           | 特殊訓練 | 環保志工特殊訓練課程<br>(三)-垃圾分類觀念及相關<br>政策   | 1        | 開始上課 | 未觀看  |  |  |  |  |
| 爭 | 1100004                                                           | 特殊訓練 | 環保志工特殊訓練課程<br>(四)-農廢再利用             | 1        | 開始上課 | 未觀看  |  |  |  |  |
|   | 1100005                                                           | 特殊訓練 | 環保志工特殊訓練課程<br>(五)-社區環境教育理論          | 1        | 開始上課 | 未觀看  |  |  |  |  |
| 1 | 1100006                                                           | 特殊訓練 | 環保志工特殊訓練課程<br>(六)-社區環境教育實務          | 1        | 開始上課 | 未觀看  |  |  |  |  |

環保志工線上培訓

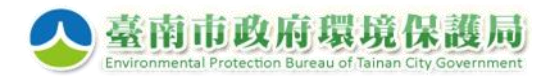

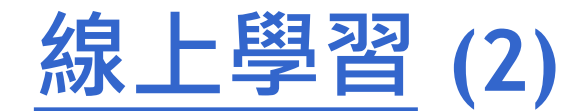

#### ➢影片須全程播放完畢,始取得訓練時數

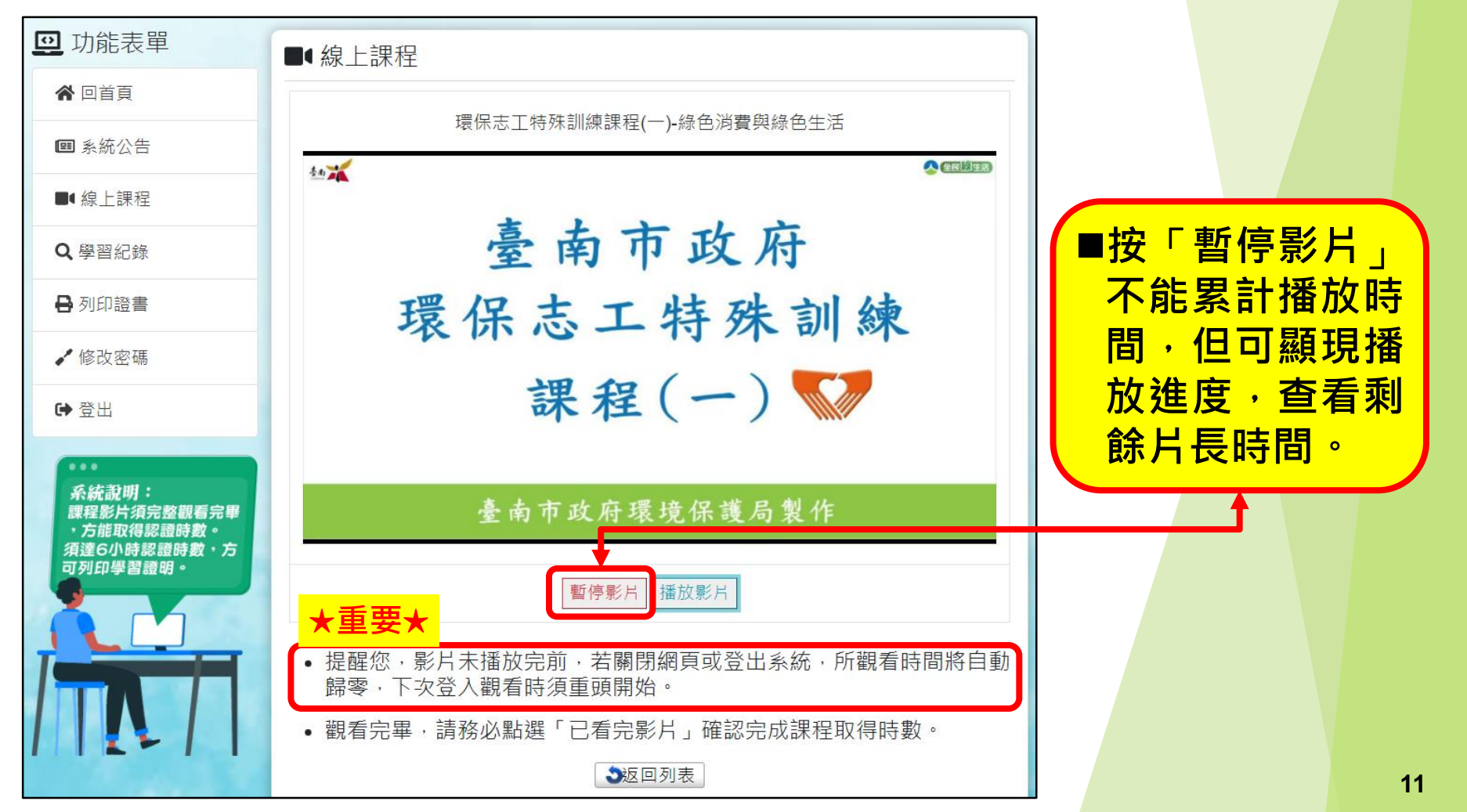

環保志工線上培訓

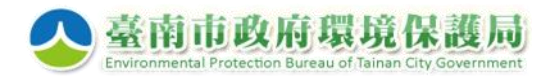

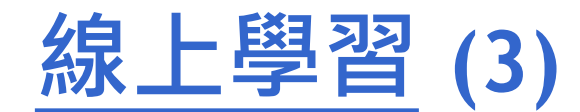

#### ➢務必點選「已看完影片」,確認完成課程取得時數

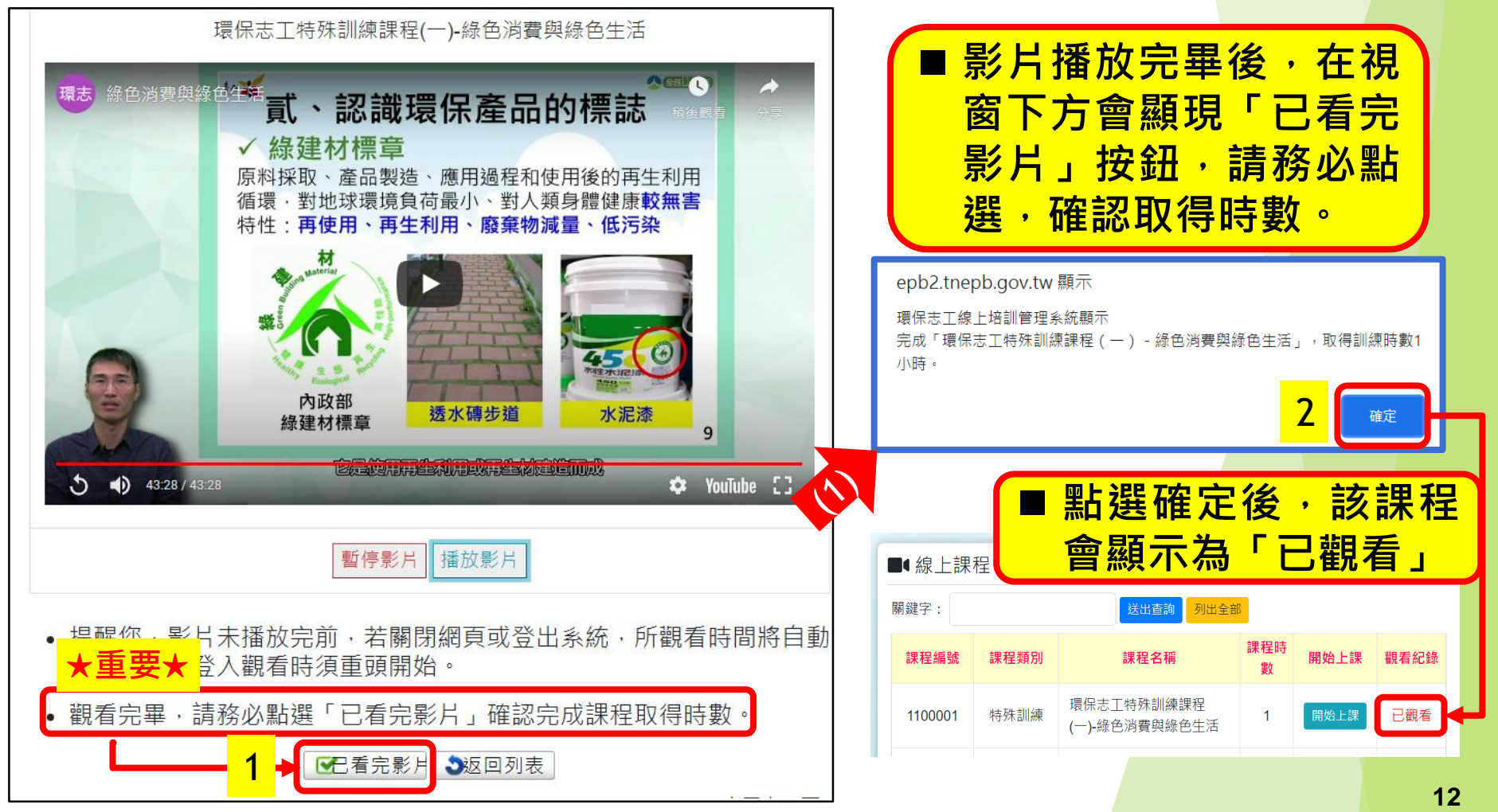

環保志工線上培訓

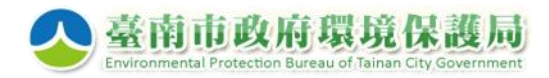

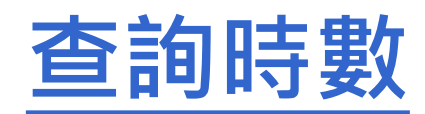

#### > 查詢已完成課程時數

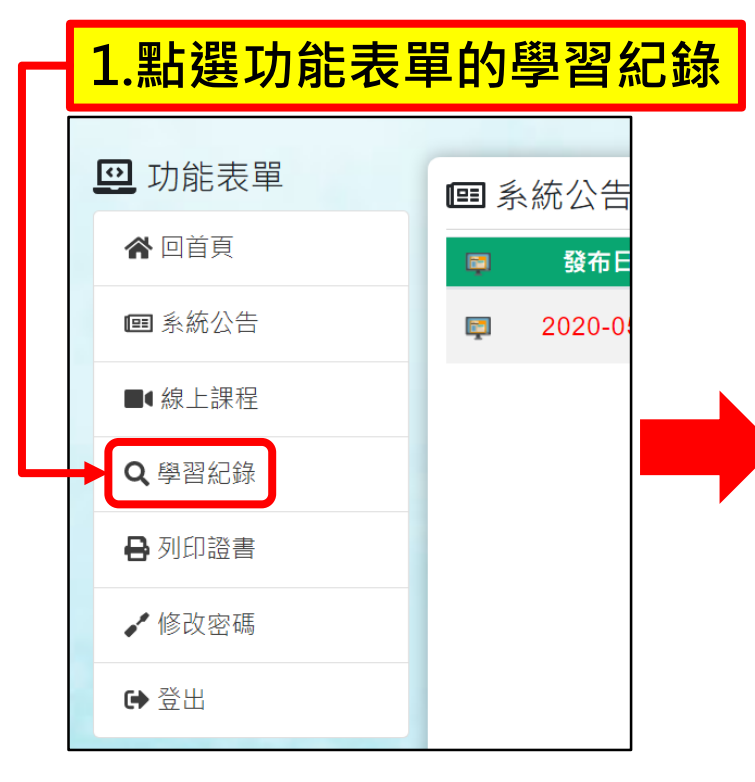

| 2.輸入查詢期間或按「列出全部」                |    |                       |  |  |  |  |  |  |  |
|---------------------------------|----|-----------------------|--|--|--|--|--|--|--|
| Q、學習紀錄                          |    |                       |  |  |  |  |  |  |  |
| 期間: 年/月/日 📋 ~ 年/月/日 📋 搜尋 列出全部   |    |                       |  |  |  |  |  |  |  |
| 目前完成總時數: 6                      |    |                       |  |  |  |  |  |  |  |
| 課程名稱                            | 時數 | 取得時間                  |  |  |  |  |  |  |  |
| 環保志工特殊訓練課程(六)-社區環境<br>教育實務      | 1  | 2021/7/13 下午 04:38:35 |  |  |  |  |  |  |  |
| 環保志工特殊訓練課程(五)-社區環境<br>教育理論      | 1  | 2021/7/13 下午 04:28:39 |  |  |  |  |  |  |  |
| 環保志工特殊訓練課程(四)-農廢再利<br>用         | 1  | 2021/7/13 下午 04:24:09 |  |  |  |  |  |  |  |
| 環保志工特殊訓練課程(三)-垃圾分類<br>觀念及相關政策   | 1  | 2021/7/13 下午 04:20:28 |  |  |  |  |  |  |  |
| 環保志工特殊訓練課程(二)-登革熱病<br>媒孳生源與防治介紹 | 1  | 2021/7/13 下午 03:50:43 |  |  |  |  |  |  |  |
| 環保志工特殊訓練課程(一)-綠色消費<br>與綠色生活     | 1  | 2021/7/13 下午 03:44:47 |  |  |  |  |  |  |  |

環保志工線上培訓

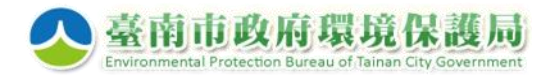

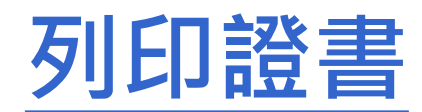

#### ▶ 須完成特殊訓練6小時,始可列印學習證明

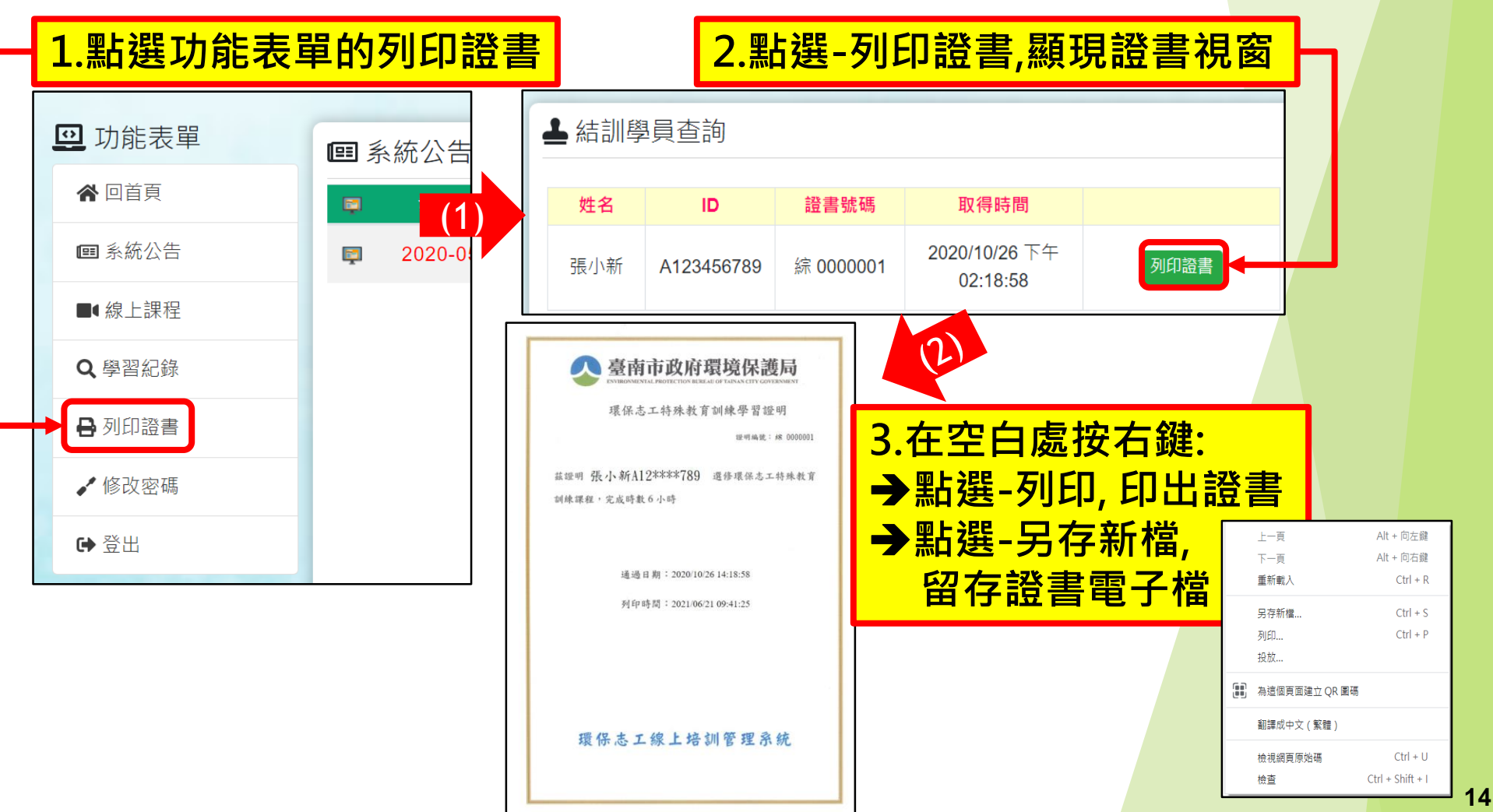

環保志工線上培訓

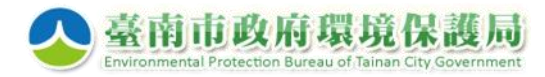

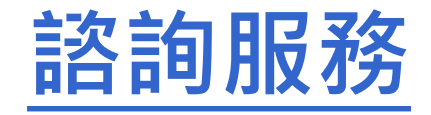

本系統由環保局綜合規劃科負責管理, 如有帳號申請或任何操作問題,歡迎於上班時間電洽

### 服務專線:06-2673782 或 綜合規劃科:06-2686751#1333、1325

或將問題及聯絡資訊·E-mail至服務信箱·將有專人回復· tnepbvolunteer@gmail.com

環保志工線上培訓